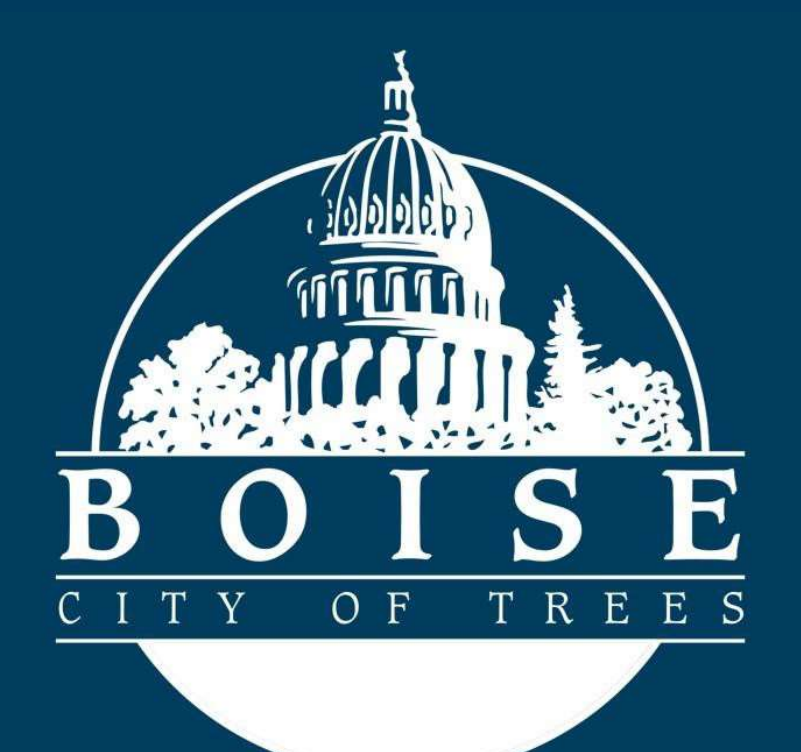

## Public Works Permitting: Delivery Scheduling

# Scheduling Community Compost Giveback Delivery:

#### **Getting Started**

To schedule your Community Compost Giveback Delivery you will need to have a valid and registered account, have completed a Community Compost Giveback Application, and received an email directing you to now complete your delivery request prior to following this Guide.

Navigate to the City of Boise Permitting and Licensing homepage below and login to your account.

https://permits.cityofboise.org/CitizenAccess/Default.aspx

Enter your **User Name or Email**, enter your **Password** then click on the green **Login** button.

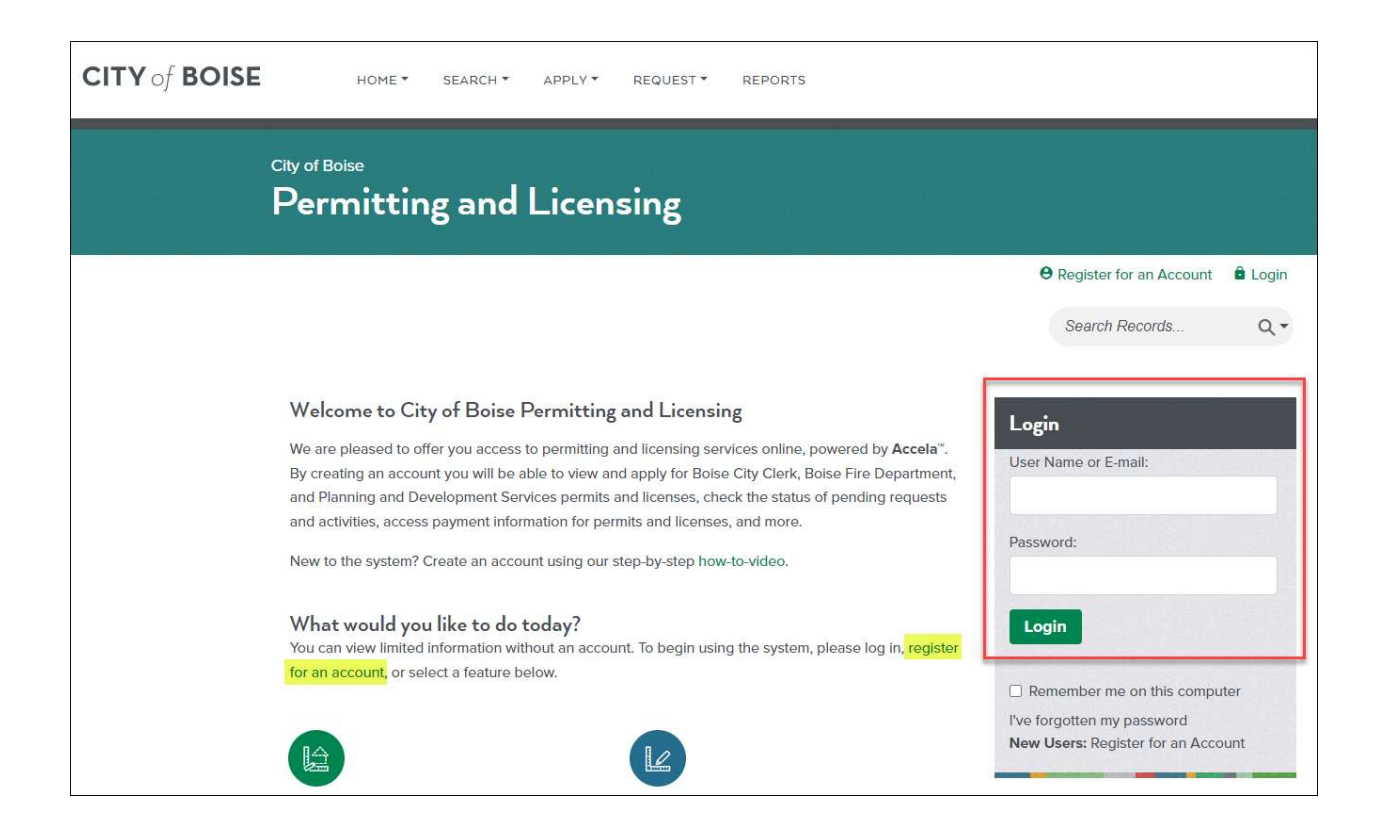

### The Home Screen

Once you are logged in you will be on the home screen, this is the launch pad for the delivery scheduling process. There are two ways to locate the Community Compost Giveback Application you want to schedule a delivery for.

Option 1:

• Enter your record number (Example: CCG25-00001) in the **Search Records** box then click on the magnifying glass icon or press the **Enter** key.

| City of Boise<br>Permitting and Licensing |                       |          |                      |        |
|-------------------------------------------|-----------------------|----------|----------------------|--------|
| Logged in as:John Public                  | My Saved Projects (0) | Cart (0) | 8 Account Management | Cogout |
|                                           |                       |          | Search Records       | ۹.     |

Option 2:

• From the toolbar at the top of the page select the **HOME** dropdown and click on **My Records**.

| CITY of BOISE | HOME SEARCH APPL                              | .Y▼ REQUEST▼ REF         | PORTS                 |          |                    |          |
|---------------|-----------------------------------------------|--------------------------|-----------------------|----------|--------------------|----------|
| city<br>P     | Home<br>Dashboard<br>My Records<br>My Account | ensing                   |                       |          |                    |          |
|               |                                               | Logged in as:John Public | My Saved Projects (1) | Cart (1) | Account Management | 🛱 Logout |
|               |                                               |                          |                       |          | Search Records     | Q        |
| W<br>Yo       | Velcome John Public                           |                          |                       |          |                    |          |

From the Public Works record list locate the record you want to schedule a delivery for, it's **Status** should say **Pending Delivery Request**, and click on the green highlighted **Record Number**.

| Public Wo  | orks<br>dd to My Projec | ts   Add to cart   Cap           | y Record    |                 |                    |                                |        |             |
|------------|-------------------------|----------------------------------|-------------|-----------------|--------------------|--------------------------------|--------|-------------|
| Date       | Record<br>Number        | Recr u Type                      | Description | Project<br>Name | Expiration<br>Date | Status                         | Action | Short Notes |
| 03/10/2025 | CCG25-<br>00015         | Community<br>Compost<br>Giveback |             |                 |                    | Pending<br>Delivery<br>Request |        |             |

Options 1 and 2 above both take you to the Record you've selected:

From the options available under **Record Info and Documents** select **Deliveries** then click on **Request a Delivery**.

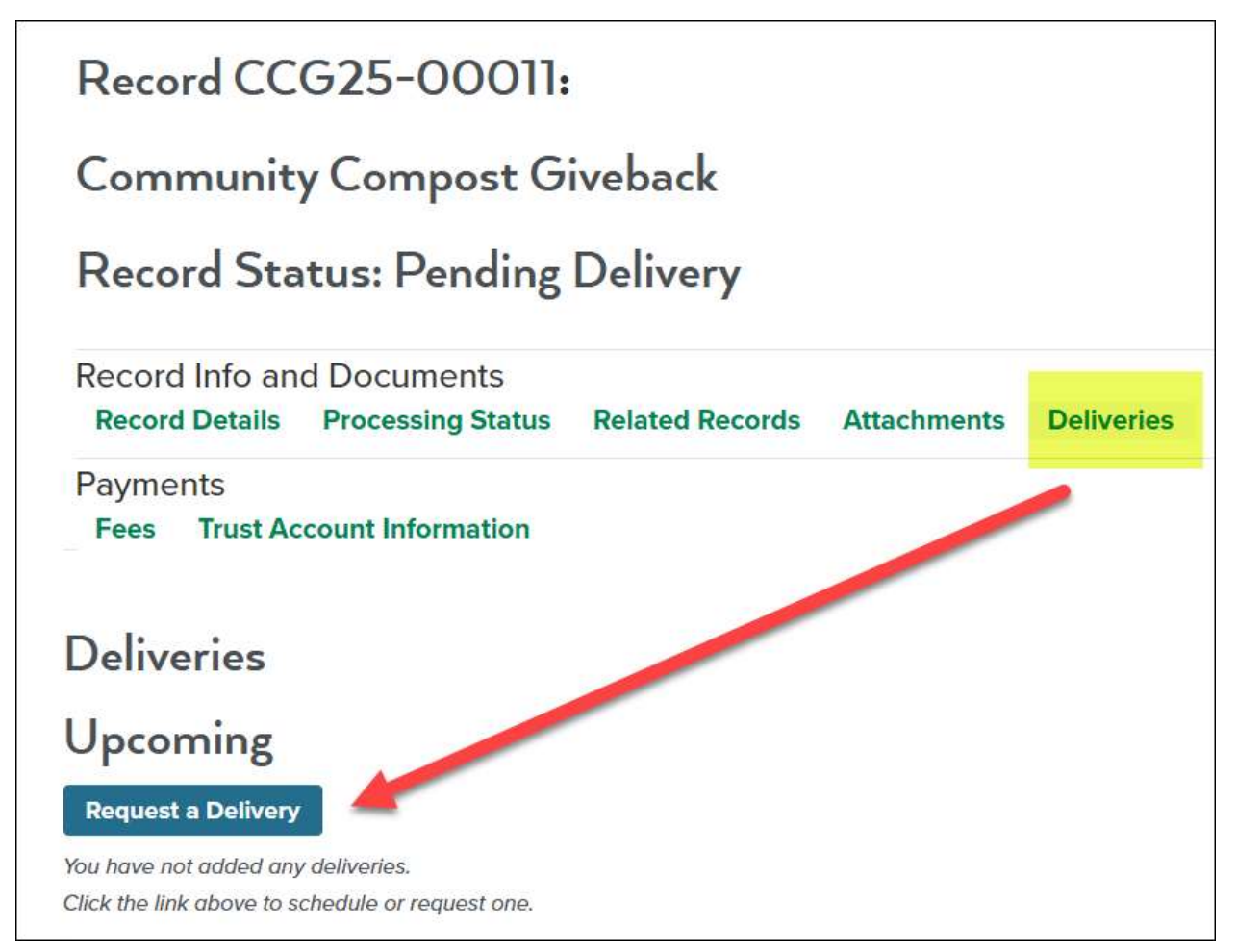

On the **Schedule/Request an Inspection** page select to radio button next to the inspection type you are scheduling then click the green **Continue** button.

NOTE: Records starting with *SAR056 are Sewer Taps* and records starting with *SAR057 are Sewer Plugs*.

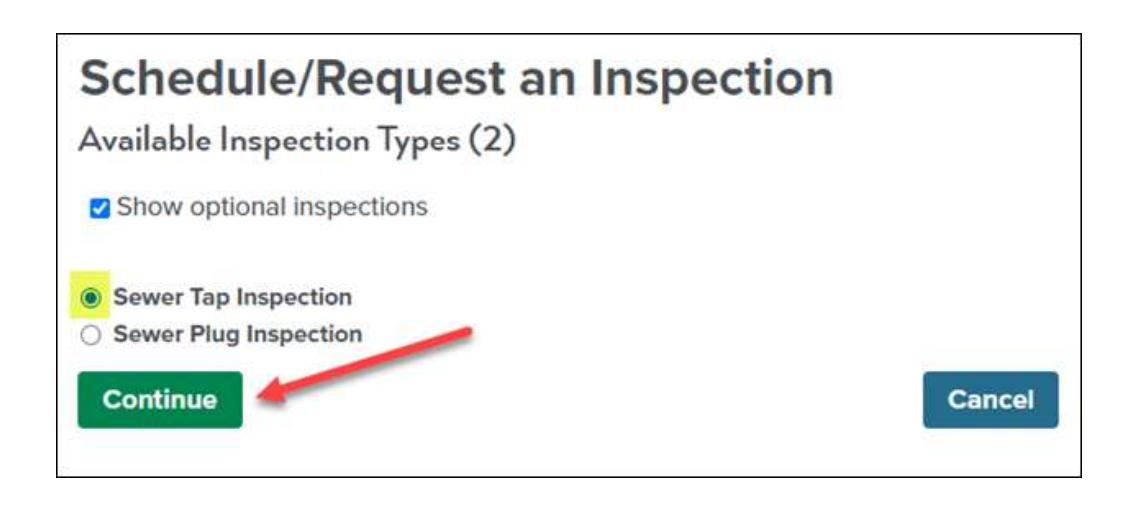

On the **Calendar** page select any of the available dates highlighted in blue, select the radio button next to the available time you wish to schedule, then click on the green **Continue** button.

NOTE: The applicant will be contacted with a specific delivery timeframe based on the hauler availability and the *Morning* or *Afternoon* timeslot selected.

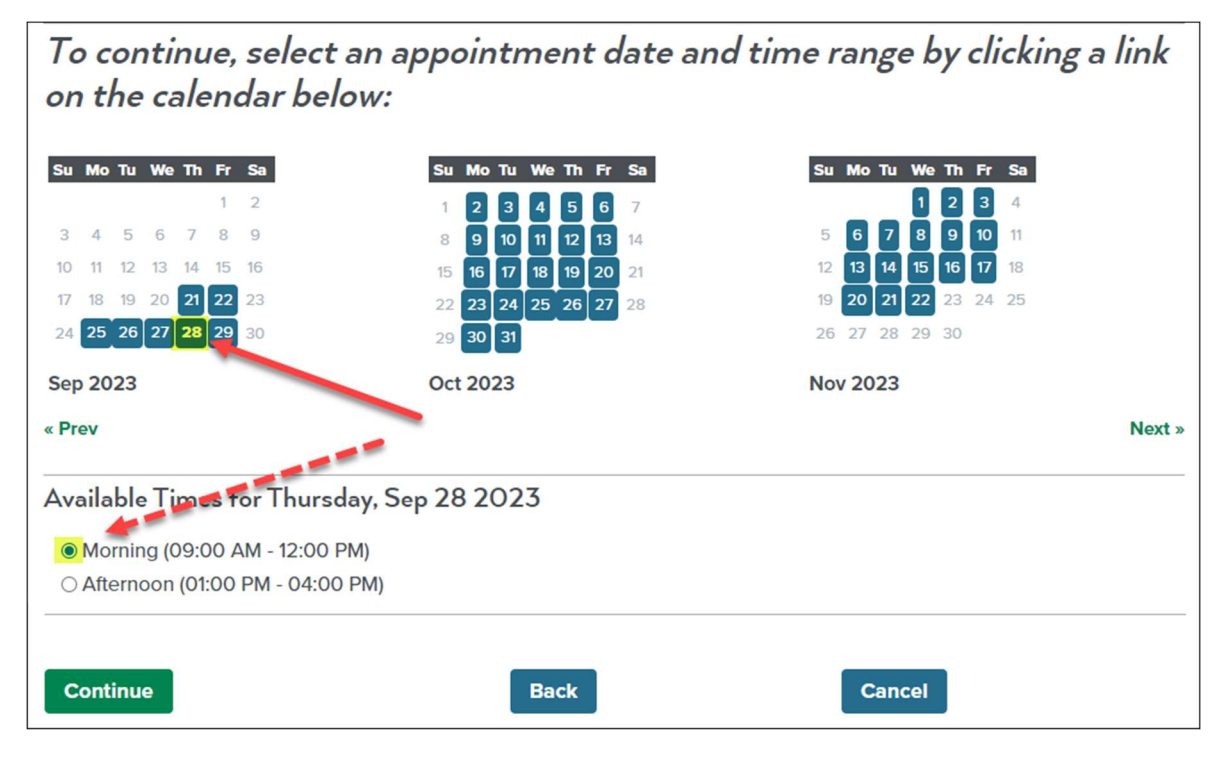

On the **Location and Contact** page you will verify the delivery **Location** and the main **Onsite Contact** for the delivery.

To change the **Onsite Contact**, click on the **Change Contact** button.

| Schedule/Request a Delivery                                                             |        |
|-----------------------------------------------------------------------------------------|--------|
| Inspection type: Schedule Delivery                                                      |        |
| Location and Contact                                                                    |        |
| Verify whether the location and contact person for the selected inspection are correct. |        |
| Location<br>150 N CAPITOL BLVD<br>Contact<br>John Q. Plublic                            |        |
| 208-555-1212                                                                            |        |
| Change Contact -                                                                        |        |
| Continue Back                                                                           | Cancel |

Selecting the radio button next to **Select an existing contact** will give you the option to select an existing contact from the account.

| Schedule/Request a Delivery                                                 |            |
|-----------------------------------------------------------------------------|------------|
| Contact<br>Bob Q. Neighbor                                                  |            |
| Change Contact  Select an existing contact Bob Q. Neighbor                  |            |
| Bob Q. Neighbor<br>John Q. Plublic (208-555-1212)<br>First Name Middle Name | *Last Name |

If you select the radio button next to **Specify another person** you will need to complete the required fields noted by the red asterisk (\*) then click the green **Submit** button.

| Schedule/Rec                           | uest a Delive                               | ry         |
|----------------------------------------|---------------------------------------------|------------|
| Contact                                |                                             |            |
| Change Contact 🔹                       |                                             |            |
| O Select an existing cont              | act                                         |            |
| Bob Q. Neighbor                        | ~                                           |            |
| Specify another person     *First Name | n (for this inspection only)<br>Middle Name | *Last Name |
| * Phone Number                         |                                             |            |
|                                        |                                             |            |

Once you have reviewed and/or updated the **Location** and **Contact** information click on the green **Continue** button.

| Location<br>150 N CAPITOL BLVD         |      |        |
|----------------------------------------|------|--------|
| Contact<br>Jane Q Public<br>2085551212 |      |        |
| Change Contact -                       |      |        |
| Continue                               | Back | Cancel |

Finally, confirm your delivery schedule information, include any additional notes then click the green **Finish** button to complete your delivery request.

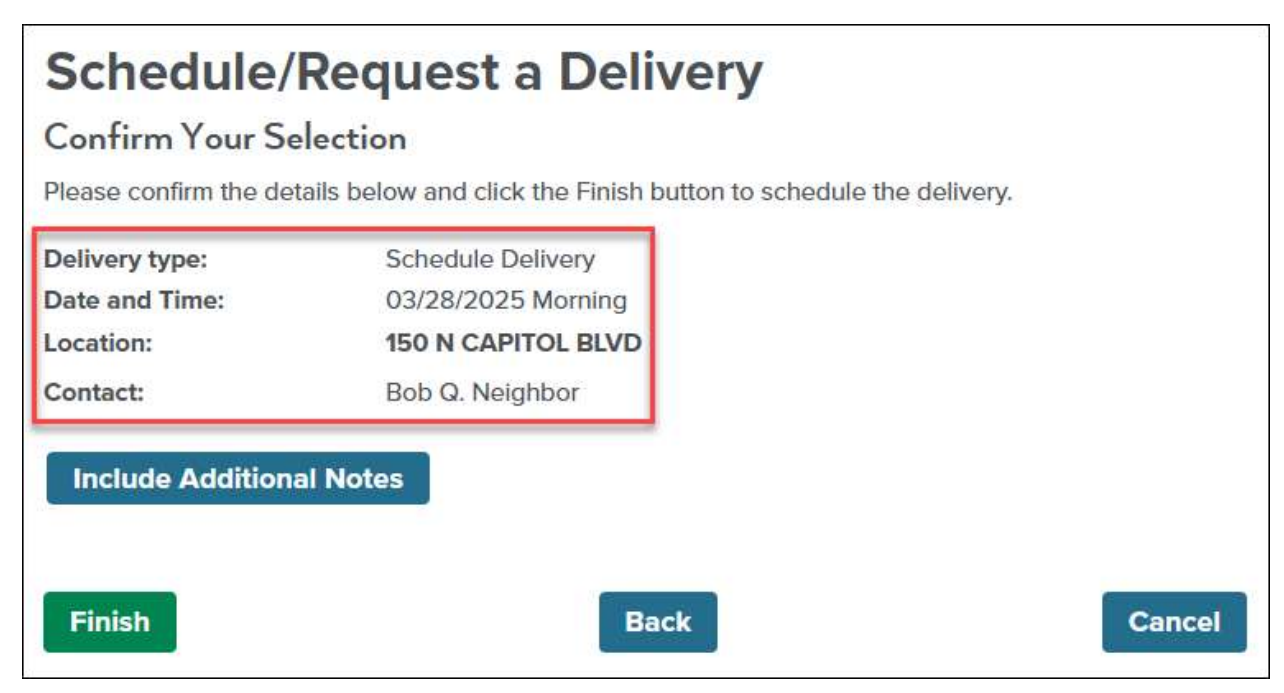

#### Congratulations your delivery request has now been submitted!

| Deliveries                                                                                  |           |
|---------------------------------------------------------------------------------------------|-----------|
| Upcoming (1)                                                                                |           |
| Request a Delivery                                                                          |           |
| Click the link above to schedule or request one.                                            |           |
| 03/28/2025 at Morning Scheduled Schedule Delivery (1758962)<br>Inspector: <i>unassigned</i> | Actions - |

NOTE: The applicant will be contacted with a specific delivery timeframe based on *Date* requested, the *Morning* or *Afternoon* timeslot selected and compost hauler availability.